## How to apply online

- 1. Visit <u>https://admissions.iusb.edu/apply/graduate.html</u> to complete the graduate application online.
- 2. Create an Account
- 3. Click "Add Program" > "Filters"

| Add Program Selected Programs |                                    |             | Search for a Program or Organizat | Q Filters  |                         |
|-------------------------------|------------------------------------|-------------|-----------------------------------|------------|-------------------------|
| Add                           | Program Name                       | Degree      | Start Term                        | Start Year | School                  |
| BLOOM                         | MINGTON                            |             |                                   |            |                         |
| +                             | Addct Intervention GCRT            | Certificate | Summer                            | 2020       | School of Public Health |
| +                             | Addct Intervention GCRT            | Certificate | Fall                              | 2020       | School of Public Health |
| +                             | Addct Intervention GCRT-<br>Online | Certificate | Spring                            | 2020       | School of Public Health |

4. Click "School"

|                      | Close                                                         | Reset Search |
|----------------------|---------------------------------------------------------------|--------------|
| Submit Application   | <ul> <li>Available Programs</li> <li>Past Programs</li> </ul> |              |
|                      | Future Programs                                               |              |
| C U Fille            | > Start Year                                                  |              |
| School               | > Delivery                                                    |              |
| (                    | > School                                                      |              |
| School of Public Hea | > Degree                                                      |              |
|                      | > Campus                                                      |              |
| School of Public Hea | > Start Term                                                  |              |
| School of Public Hea |                                                               |              |

| 5. | Select ' | "South | Bend | School | of | Education" |
|----|----------|--------|------|--------|----|------------|
|----|----------|--------|------|--------|----|------------|

| > Delivery                                    |     |
|-----------------------------------------------|-----|
| $\sim$ School                                 |     |
| Q Search School                               |     |
| School of Education                           | *   |
| School of Humanities and Social Sciences      |     |
| School of Medicine, Bloomington               |     |
| School of Natural Science & Mathematics       |     |
| School of Natural Sciences                    |     |
| School of Nursing & Health Sciences           |     |
| School of Optometry                           |     |
| School of Public Health                       |     |
| School of Public and Environmental Affairs    |     |
| School of Sciences                            |     |
| School of Social Sciences                     | - 1 |
| South Bend School of Education                |     |
| University Graduate School                    | - 1 |
| Vera Z. Dwyer College of Health Sciences<br>∢ |     |

6. Click on the program to which you wish to apply!

## Questions?

Please refer to the Indiana University Graduate CAS <u>Help Center</u>. You may also email the Indiana Graduate CAS Customer Service at <u>graduate.indiana@liaisoncas.com</u>.

Should you have questions about programs, admissions requirements, or the application process, you are encouraged to contact the Education Advising Office at edschool@iusb.edu.